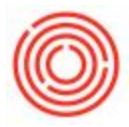

## Summary

This article shows you how to allow individual users to create their own personal signature for outgoing e-mails from Orchestrated.

## Step-by-step guide

1. Log in using a Superuser account and go to Administration>System Initialization>E-Mail Settings

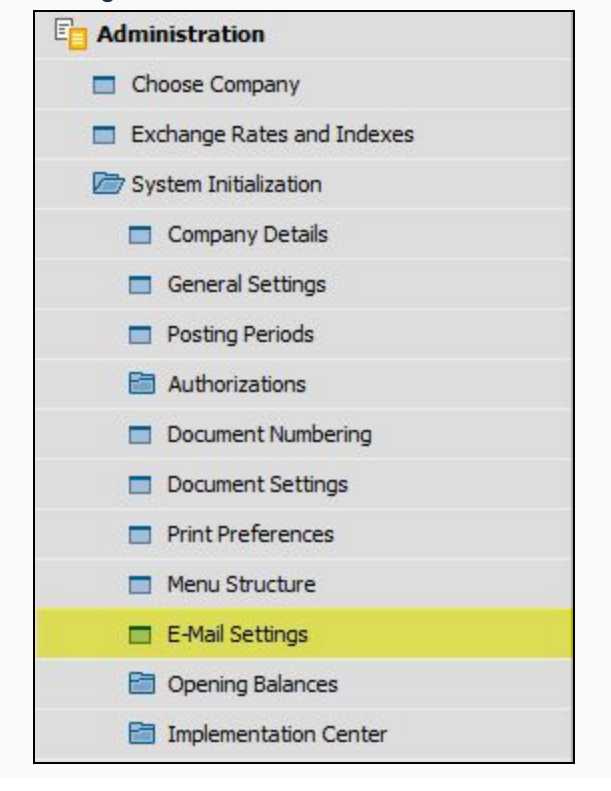

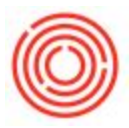

2. Under Signature To Be Used, choose "User" and click "Update"

| Common E-Mail Signature | Company E-Mail Signature | Uger E-Mail Signature |
|-------------------------|--------------------------|-----------------------|
|                         |                          |                       |
|                         |                          |                       |
|                         |                          |                       |
|                         |                          |                       |
|                         |                          |                       |
|                         |                          |                       |

3. Go to Administration>System Initialization>Authorizations>General Authorizations

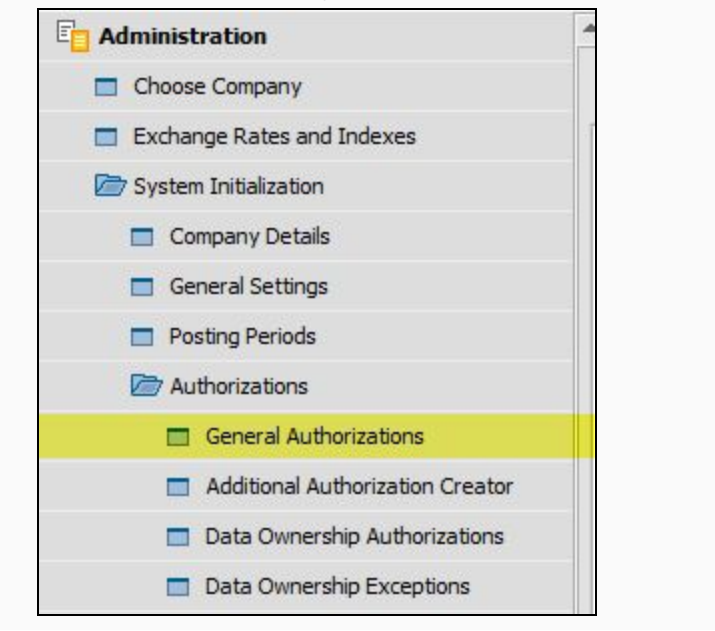

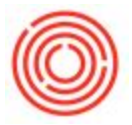

| Users Groups        | Find                                      |                         |                |                     |         |
|---------------------|-------------------------------------------|-------------------------|----------------|---------------------|---------|
|                     | Subject                                   | Authorization           | Effe           | ective Authorizatio | on      |
|                     | General                                   | Full Authorization      | ▼ Full         | Authorization       |         |
|                     | Customization Tools                       | Full Authorization      | ▼ Full         | Authorization       |         |
|                     | ▼ Administration                          | Full Authorization      | ▼ Full         | Authorization       |         |
|                     | Exchange Rates and Indexes                | Full Authorization      | ▼ Full         | Authorization       |         |
|                     | <ul> <li>System Initialization</li> </ul> | Full Authorization      | T Full         | Authorization       |         |
|                     | Company Details                           | Full Authorization      | T Full         | Authorization       |         |
| Select liser        | General Settings                          | Full Authorization      | Tell           | Authorization       |         |
| Select User         | Posting Period                            | Full Authorization      | ▼ <u>Full</u>  | Authorization       |         |
| here                | Document Numbering                        | Full Authorization      | Tull           | Authorization       |         |
|                     | Document Settings                         | Full Authorization      | Tull           | Authorization       |         |
|                     | Print Preferences                         | Full Authorization      | Tull           | Authorization       |         |
|                     | Menu Structure                            | Full Authorization      | Tull           | Authorization       |         |
|                     | Opening Balances                          | Full Authorization      | Tull           | Authorization       |         |
|                     | Numbering Series                          | Full Authorization      | ▼. <u>Full</u> | Authorization       |         |
|                     | E-Mail Settings                           | Full Authorization      | TD             | Authorization       |         |
|                     | Implementation Tasks                      | Full Authorization      | Full           | Authorization       |         |
|                     | Setup                                     | Full Authorization      | Tull           | Authorization       |         |
|                     | Data Import/Export                        | Full Authorization      | Full           | Authorization       |         |
|                     | Utilities                                 | Full Authorization      | Tull           | Authorization       |         |
|                     | Approval Procedures                       | Full Authorization      | Tull           | Authorization       |         |
|                     | Workflow                                  | Full Authorization      | ▼ <u>Full</u>  | Authorization       |         |
|                     | Alerts Management                         | Full Authorization      | ▼ <u>Full</u>  | Authorization       |         |
|                     | BI OnDemand Integration Configura         | tion Full Authorization | ▼ <u>Full</u>  | Authorization       |         |
|                     | Financials                                | Various Authorizations  | Vari           | ous Authorization   | 15      |
|                     | Opportunities                             | Full Authorization      | Full           | Authorization       |         |
|                     | bales - A/R                               | Full Authorization      | Full           | Authorization       |         |
|                     | Purchasing - A/P                          | Full Authorization      | Full           | Authorization       |         |
|                     | Business Partners                         | Full Authorization      | T FUI          | Authorization       |         |
|                     | Banking                                   | Full Authorization      | Full           | Authorization       |         |
|                     | Inventory                                 | Various Authorizations  | Tull           | ous Authorization   | 15      |
|                     | Resources                                 | Pull Authorization      | - Full         | Authorization       | al.     |
|                     | Production                                | Full Authorization      |                | Authorization       | 12      |
|                     | E Convico                                 | Full Authorization      | Tull           | Authorization       |         |
|                     | Human Percurser                           | Full Authorization      | Tull           | Authorization       |         |
|                     | - Tuman Resources                         |                         | (1.60          | Autorization        |         |
|                     |                                           |                         |                |                     |         |
| Copy Authorizations | Max, Discount - Sales                     | 0.00                    | Expand         | Collap              | ose     |
|                     | Max. Discount - Purchase                  | 0.00                    |                |                     |         |
|                     | Max. Discount - General                   | 0.00                    |                |                     |         |
|                     | Max. Cash Amount for Incoming Paymen      | ts                      |                |                     |         |
|                     |                                           | Full Authorization      | Read Only      | No Autho            | rizatio |

4. Assign Full Authorization for E-Mail Settings to all users who will be using a signature.

5. Each user can now create their own signature from the E-Mail Settings Window

**Note:** Even though the User has "Full Authorization" to EMail Settings, they cannot change the Signature To Be Used or edit the Common/Company EMail Signatures. These options can only be changed by a Superuser.